# Αναλυτικές οδηγίες για το πώς να ανεβάσετε το βίντεο στο WeTransfer και να το στείλετε

To WeTransfer είναι μια πλατφόρμα που επιτρέπει την αποστολή μεγάλων αρχείων (μέχρι 2GB δωρεάν) χωρίς να απαιτείται λογαριασμός. Ωστόσο, προσοχή:

-> Ο σύνδεσμος λήγει σε 3 ημέρες, επομένως πρέπει να στείλετε το email την ίδια μέρα για να μην λήξει πριν το δουν οι διοργανωτές!

-> Αν θέλετε να παραμείνει ο σύνδεσμος ενεργός για 7 ημέρες, θα πρέπει να δημιουργήσετε δωρεάν λογαριασμό WeTransfer.

## 1. Πρόσβαση στο WeTransfer

## Από Υπολογιστή

- 1. Ανοίξτε τον browser (Chrome, Firefox, Edge, Safari).
- 2. Μεταβείτε στη σελίδα https://wetransfer.com.
- 3. Αν εμφανιστεί μήνυμα "Accept cookies", πατήστε "I agree" για να συνεχίσετε.

## Aπό Kινητό (Android ή iPhone)

- 1. Ανοίξτε τον browser (Chrome, Safari, Edge).
- 2. Μεταβείτε στη σελίδα https://wetransfer.com.
- 3. Αν εμφανιστεί μήνυμα "Accept cookies", πατήστε "I agree".

## 2. Ανεβάστε το Βίντεο στο WeTransfer

## Από Υπολογιστή

- 1. Στην αρχική σελίδα, πατήστε "Upload files".
- 2. Επιλέξτε "Add your files" και βρείτε το βίντεο στον υπολογιστή σας.
- 3. Στην επιλογή "Email to", γράψτε το email: info@nlb.gr
- 4. Στην επιλογή "Your email", γράψτε το δικό σας email.
- Προαιρετικά, στο "Message", γράψτε ένα σύντομο μήνυμα π.χ.: "Καλησπέρα, σας αποστέλλω το βίντεο της συμμετοχής μου για το Thuya Championship. Ευχαριστώ!"

- 6. Προσοχή! Ο σύνδεσμος λήγει σε 3 ημέρες. Αν θέλετε να παραμείνει για 7 ημέρες, πατήστε το εικονίδιο του ρολογιού και αλλάξτε το σε 7 days (θα σας ζητήσει να δημιουργήσετε δωρεάν λογαριασμό WeTransfer).
- 7. Πατήστε "Transfer" για να ξεκινήσει η αποστολή.
- 8. Περιμένετε να ολοκληρωθεί το ανέβασμα (ανάλογα με το μέγεθος του αρχείου και την ταχύτητα του internet).

### Aπό Kινητό (Android ή iPhone)

- 1. Πατήστε "Upload files".
- 2. Επιλέξτε "Add your files" και βρείτε το βίντεο στη Συλλογή ή στους Φακέλους της συσκευής σας.
- 3. Στην επιλογή "Email to", εισάγετε info@nlb.gr
- 4. Στην επιλογή "Your email", γράψτε το δικό σας email.
- 5. Προσθέστε προαιρετικά ένα μήνυμα (π.χ. "Συμμετοχή για το Thuya Championship").
- 6. **Αλλάξτε τη διάρκεια του συνδέσμου σε 7 ημέρες** (αν επιθυμείτε) δημιουργώντας δωρεάν λογαριασμό.
- 7. Πατήστε "Transfer".
- 8. Περιμένετε να ολοκληρωθεί η αποστολή.